## **MOI Pro-AMD**

## How to use web update

1. Download file "MOIPro-AMD web update package" from <a href="http://tbsdtv.com/download/">http://tbsdtv.com/download/</a>.

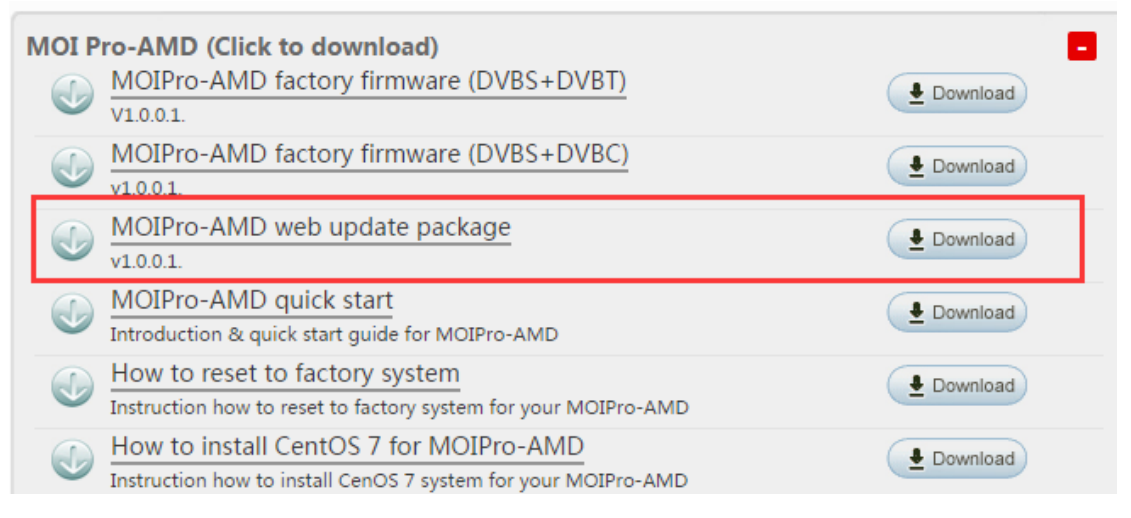

2. UnZip file "MOIPro-AMD web update package" in your computer, the unzipped file is shown as below.

| 🖾 moipro-amd-web-update-v1.0.0.1.zip | 2015/11/24 14:57 | zip Archive | 71,772 KB |
|--------------------------------------|------------------|-------------|-----------|
| readme1.0.0.1.txt                    | 2015/11/17 17:11 | 文本文档        | 1 KB      |
| update.tar.bz2                       | 2015/11/24 10:12 | BZ2 文件      | 71,773 KB |

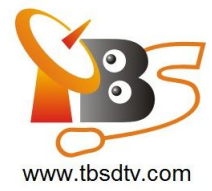

3. Go to <u>http://192.168.8.25/</u>, input "root" as user name and password to log in.

|           | The server http://:<br>and password. The | 192. <mark>1</mark> 68.8.25:80 requires a user<br>e server says: Hello. | name |
|-----------|------------------------------------------|-------------------------------------------------------------------------|------|
|           | User Name:                               | root                                                                    |      |
| Password: |                                          | ****                                                                    |      |

4. Click "Update" shown in the bottom left corner.

| THIE BEST DICITION IV SOUTHON                     |                                                                                                    |  |
|---------------------------------------------------|----------------------------------------------------------------------------------------------------|--|
| <b>a</b>                                          | Update                                                                                                    |  |
|                                                   | Follow the steps below to proceed an update:<br>1) Select update tar bz2 file from your PC,<br>2) Select update tar bz2 file from your PC,     |  |
| Network Settings                                  | 2) Click "Optication to protect the first of MCI Pro .<br>3) Click "Update" to update.<br>Tips: During update.Please do not refesh the webpage |  |
| Tunning Settings                                  | and do not power off MOIPro                                                                                                    |  |
| Dvblast Settings                                  | Choose File No file chosen Upload                                                                                                    |  |
| Vdr Settings                                      | Update<br>progress(%) :                                                                                                    |  |
| Options                                           |                                                                                                    |  |
| Update                                            |                                                                                                    |  |
| Copyright © 2006-2015<br>Type ad engdt Guide ved. |                                                                                                    |  |

5. Click "Choose File" and choose file "update.tar.bz2", after the file is selected, you will see "update.tar.bz2" shown on the right side.

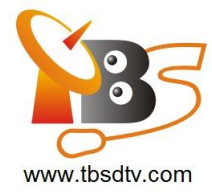

| Update                                                                                                    |  |
|----------------------------------------------------------------------------------------------------|--|
| Follow the steps below to proceed an update:<br>1) Select update.tar.bz2 file from your PC.<br>2) Click "Upload" to upload the file to MOI Pro .<br>3) Click "Update" to update.<br>Tips: During update,Please do not refesh the webpage<br>and do not power off MOIPro<br><b>Update</b><br>Update<br>progress(%) : |  |

6. Click "Upload" and wait for about 10 seconds until the progress is finished. There is a progress bar in the bottom left corner showing the updating progress.

| THE BEST DICITION IV SOLUTION                                                                                                    |                                                                                                    |  |
|----------------------------------------------------------------------------------------------------|----------------------------------------------------------------------------------------------------|--|
| Network Settings<br>Network Settings<br>Tunning Settings<br>Dvblast Settings<br>Vdr Settings<br>Options<br>Update<br>Copyright @ 2006-2015<br>TVbeademdi Otdideved<br>MOIPro-AMD Version 1.0.0.1 | Line Steps below to proceed an update:<br>1. Select update far bz2 file from your PC.<br>2. Cick "Update' to update.<br>2. Cick "Update' to update.<br>Tips: During update Please do not refesh the webpage<br>and on to power off MOIPro<br>2. Ciped<br>Tips: During update Please file No file chosen<br>Update<br>progress(%) : |  |
| Uploading (92%)                                                                                                    |                                                                                                    |  |

7. After upload is finished, you will see a dialog box shown as below. Click "OK" to continue.

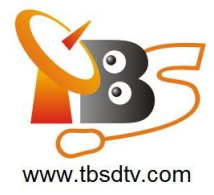

| The page at 192.168.8.25 say | s: ×          |
|------------------------------|---------------|
| successfully uploaded!       | 4 <u>9</u> (4 |
|                              | ок            |

8. Click "Update", and wait until progress bar shows 100%.

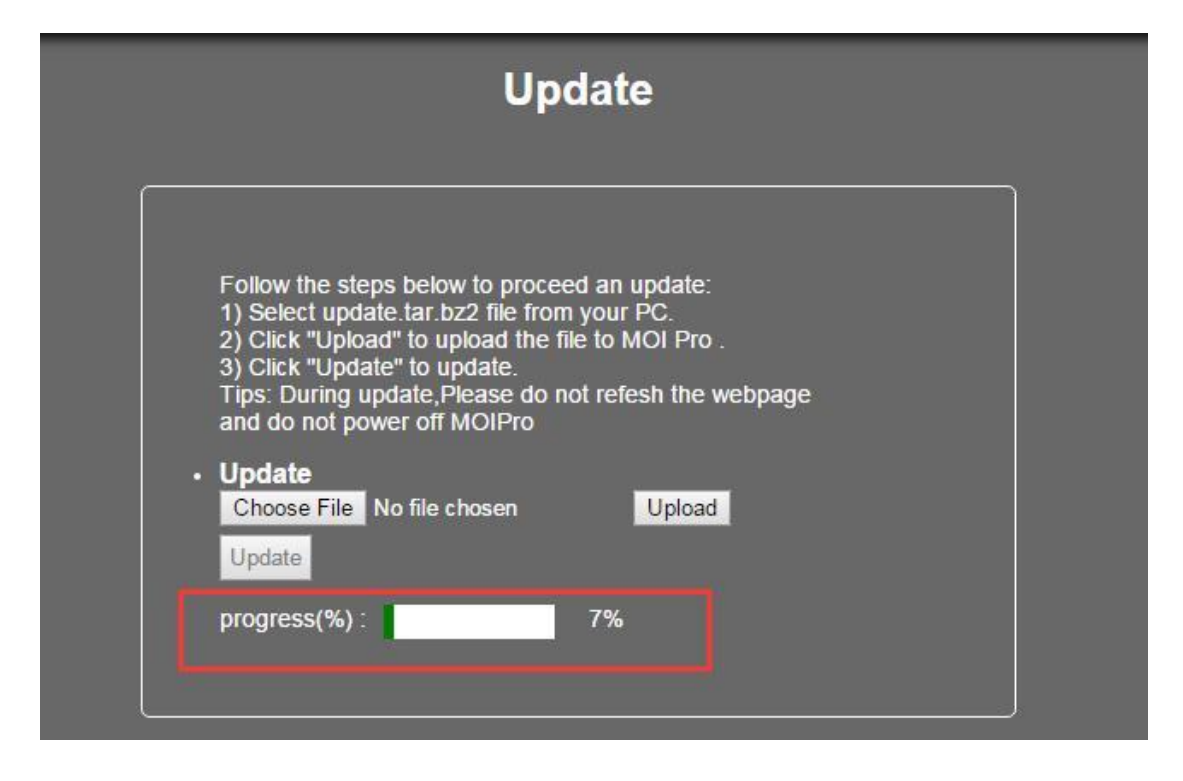

9. After progress bar shows 100%, click "OK".

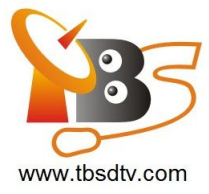

| The page at 192.168.8.25 says:<br>Update Success ! Reboot MOI Pro?                                                                                                    | Cancel                                                                     |  |
|----------------------------------------------------------------------------------------------------|----------------------------------------------------------------------------|--|
| Update                                                                                                    |                                                                            |  |
| Follow the steps below to proceed<br>1) Select update.tar.bz2 file from y<br>2) Click "Upload" to upload the file<br>3) Click "Update" to update.<br>Tips: During update,Please do not<br>and do not power off MOIPro<br><b>Update</b><br>Choose File No file chosen<br>Update<br>progress(%) : | d an update:<br>your PC.<br>to MOI Pro .<br>t refesh the webpage<br>Upload |  |

10. Click "OK", and the update progress is finished.

| The page at 192.    | .168.8.25 says: | ×      |
|---------------------|-----------------|--------|
| Update Success ! Re | boot MOI Pro?   |        |
|                     | ок              | Cancel |
|                     |                 | 4      |

11. .Reboot your MOI Pro-AMD to load the new system.